# **Kurz-Anleitung Pager-Software Installation**

Für die Pager Software wird ein Apache Webserver mit PHP 5 und MySQL 5 benötigt. Desweiteren muss das .Net Framework 2.0 installiert sein.

Für Updates siehe PagerSoftwareUpgrade.txt Setup Schritte:

**1. Xampp herunterladen:** <u>http://www.apachefriends.org/de/xampp-windows.html#628</u> Typ: Installer

# 2. Xampp nach c:\xampp installieren:

Auf der Seite "XAMPP Optionen" müssen folgende Haken gesetzt sein:

- Installation des Apache2 als Dienst
- Installation des MySQL als Dienst

Wenn ein Firewall Fenster auftaucht muss der Zugriff für alle Netze erlaubt werden (Privat und Öffentlich).

Nach der Installation wird angeboten das Xampp Control Panel zu öffnen, dies wird nicht benötigt

# 3. Folgende Ordner löschen:

c:\xampp\htdocs\ c:\xampp\phpMyAdmin\

4. Den Ordner "htdocs" von der Installations CD nach "c:\xampp\" kopieren

5. Die Datei c:\xampp\htdocs\InitDB.bat aufrufen. Damit wird der MySQL Server initialisiert.

Das Standardpasswort ist FE78JDM% . Wenn Sie ein eigenes Passwort verwenden wollen müssen Sie das in folgenden Dateien anpassen: c:\xampp\htdocs\InitDB.bat (3x) c:\xampp\htdocs\app\config\database.php (1x)

### 6. Nur für Windows XP:

.Net Framework 2.0 installieren: <u>http://download.microsoft.com/download/5/6/7/567758a3-759e-473e-bf8f-52154438565a/dotnetfx.exe</u>

### 7. Den Ordner "PagerProgram" von der Installations CD nach "c:\" kopieren

8. Folgendes Programm starten: c:\PagerProgram\PagerSoftware.exe

Das Programm zeigt Ihnen nun eine SystemID an, die Sie an Alpha11 senden müssen (<u>info@alpha11.de</u>). Sie bekommen dann einen Freischaltcode zugeschickt.

Installieren Sie den Pager Dienst mithilfe des entsprechenden Buttons.

Wählen Sie den richtigen COM Port aus und klicken dann auf "Einstellen" Das System ist nun vollständig konfiguriert und sofort einsetzbar.

Die Oberfläche lässt sich nun im Browser darstellen:

http://[IP-Adresse des Pager-Servers]/

### Fehlerquellen:

Unter Windows XP muss möglicherweise eine Firewall Ausnahme erstellt werden, damit der Zugriff von außerhalb funktioniert.

Systemsteuerung->Netzwerkverbindungen->LAN-Verbindung->Eigenschaften->Erweitert->Firewall Einstellungen->Ausnahmen

Dort auf "Port..." klicken

Name: pager

Portnummer: 80

#### Systemvoraussetzungen:

freien COM-Port Die TCP Ports 80 und 58623 müssen frei sein .Net Framework 2.0 Apache Webserver mindestens PHP 5.2 mindestens MySQL 5